! " #\$%&' \$( ) \$\* +

! "#\$%&"' () \* "<u>+,-./012//.3042/</u>%"5678"9": ; <&"=>7"?@%"A8"BCD"EF" GH\* "I D"J KLMN

! "#\$%&\$' (

!"#\$%&\$'(\$)!"#\$\*+,-.\$/,0.12"O"345\$67P"QRST"!"UVP"WX8"91"897\$:;\$)<0=,0>\$?>@,1ABCA,D02P"Z[S\]N

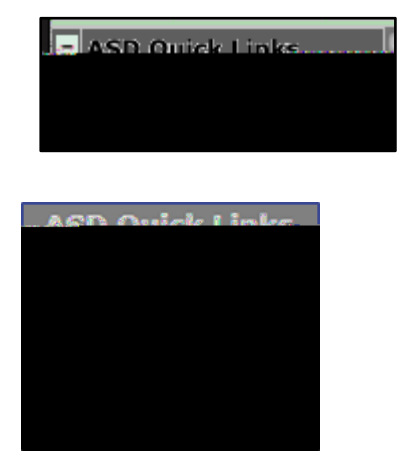

) \* \$+,

?@S^&"'\_"O`"EF\$:; "abP"Z[cLMM"defg"'\_h"?@<F"ij"?@"abh":;G\$ )?>@,1A>B>H2k5"ImnLMN

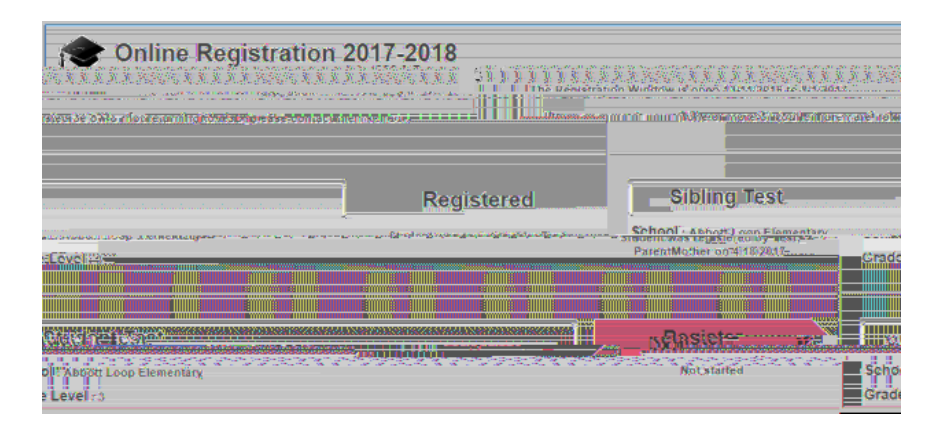

- . \$∕ O\$+,

h"EFo"IJK\$LMNO\$PQR\$STU\$VWX"Imp"q"J&"EFrLMM"stuk5"h"vG&" wf?'\_"df?'\_"x"w'\_yz"{|S&"vGrLMM

|                                                               | inneti mer <u>e s</u> ere                                                                                       | ni <del>na se</del> la presenta            | 10 <u></u> 20000                                                                                                    | م <u>نبر</u> مص               |
|---------------------------------------------------------------|----------------------------------------------------------------------------------------------------|--------------------------------------------|----------------------------------------------------------------------------------------------------|-------------------------------|
|                                                               | Student:                                                                                                    | Binnene-Alantèlana<br>Tés                  | of examine to a first of a first of a first | acauta manit                  |
| en lan George Hanne Frankrange<br>Reference - Annage Register | allalazar                                                                                                    | Joenden - Ennichter                        | Brack P. Chaptons                                                                                                    | danija oktorne mene<br>Telefo |
|                                                               | 500558-                                                                                                    | Diannių Hotoress<br>J. Nas Antoneo per tai | n<br>Tro mangoa oli pile                                                                                                    |                               |
|                                                               |                                                                                                    |                                            | nostostate atragelitationa                                                                                                    |                               |
|                                                               | ElivaryElione.                                                                                                  | Contraction of the second                  | ny ti svesa a                                                                                                    | ( <b>2</b> ),                 |
|                                                               | student Email Add                                                                                               | ress                                       |                                                                                                    |                               |
|                                                               |                                                                                                    | Stude                                      | nt Direct Phone.                                                                                                    |                               |
| cess. As publicaes is even                                    | an an an an an an an an an an an an an a                                                                        |                                            |                                                                                                    |                               |
| (210 <del>7-2006), g</del> úl la 1953 an                      | in the second spin to the second second second second second second second second second second second second s | schduzech an aneirar bein<br>[             | ndre in service na fiù<br>N                                                                                                    | inemelari en jačevih          |
|                                                               | E POR GEOR MINN                                                                                                 | Previovanta                                |                                                                                                    | DR (FORDR)                    |

12\$345\$6/\$+,

} ~"• €• \* ", f"YZ\$[\])^\_`aQb2c"qvcLMN"defg"de\$fg\$)hD\$ij k=DIj >0A2" "...†"Z[S‡"^o"m‰"tŠ: "< X"Œ• †"HŽ••"cLMNy

78\$345

} ~"• €• &"()'G' " "h"` "{ • P"-clMN"H! "• €• †"} ~"• €• %"HŽS‡"—~: ™N" š~"H! "• €• %"> œ"• €clMN

9: \$+,

h"EFo"' • ž"' Ÿ%" >"M†"q"JKLMN"Mi o"¢"\* ‡"

∨G\*"∨W8‡"W7S\]**I**"q∨h"¤]8"m‰"EF\$

; < + , \$=">? ? @ABC

| ventin geintressen<br>venten versions p.<br>enten versions p.<br>rent Date | PSC FRINT | p califetinat, e 110 - 11 - 11 - 11 - 11 - 11 - 11 - 1 |
|----------------------------------------------------------------------------|-----------|--------------------------------------------------------|
|                                                                            |           |                                                        |
|                                                                            | English   |                                                        |
|                                                                            |           |                                                        |

## DE\$FGH

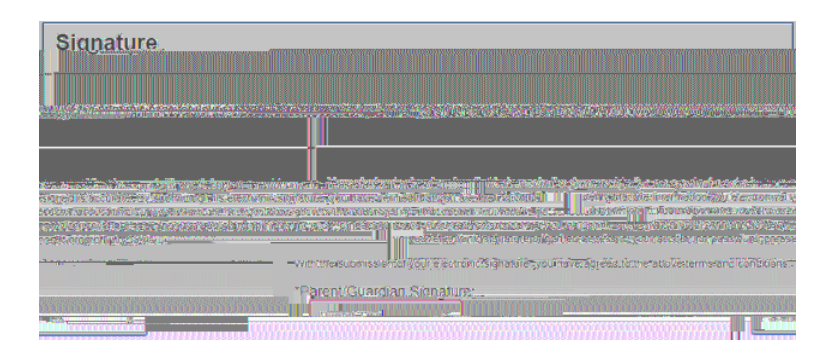

## I \* \$+,

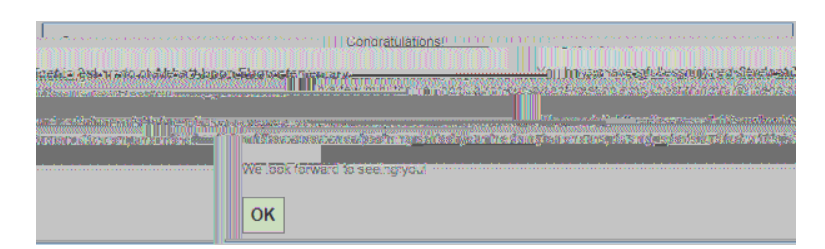